# **CJIS** Online

# Security Awareness Training

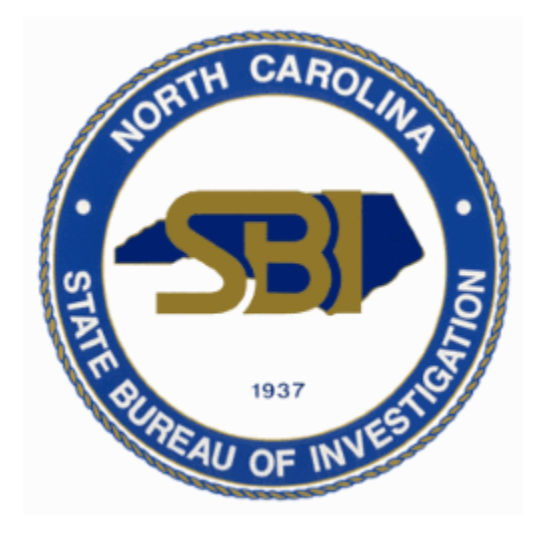

# Vendor Administrator Manual

| Logging In                 | Page 2  |
|----------------------------|---------|
| Adding Vendor Employees    | Page 3  |
| Reports                    | Page 6  |
| Taking the Training        | Page 8  |
| Frequently Asked Questions | Page 13 |

# LOGGING IN

#### Open an internet browser to: <a href="https://evolve.ncdci.gov/">https://evolve.ncdci.gov/</a>

\*For the best experience with CJIS Online, use the <u>most recent version</u> of Chrome, Firefox, Safari, Edge, or Internet Explorer.

#### 1.) Select 'CJIS Online'

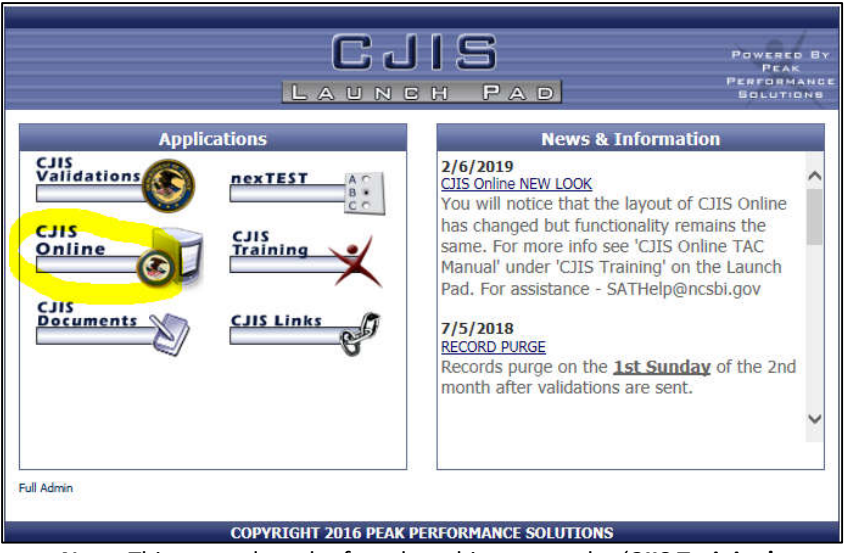

Note: This manual can be found on this page under 'CJIS Training'.

#### 2.) Enter 'Email/Username' and 'Password'

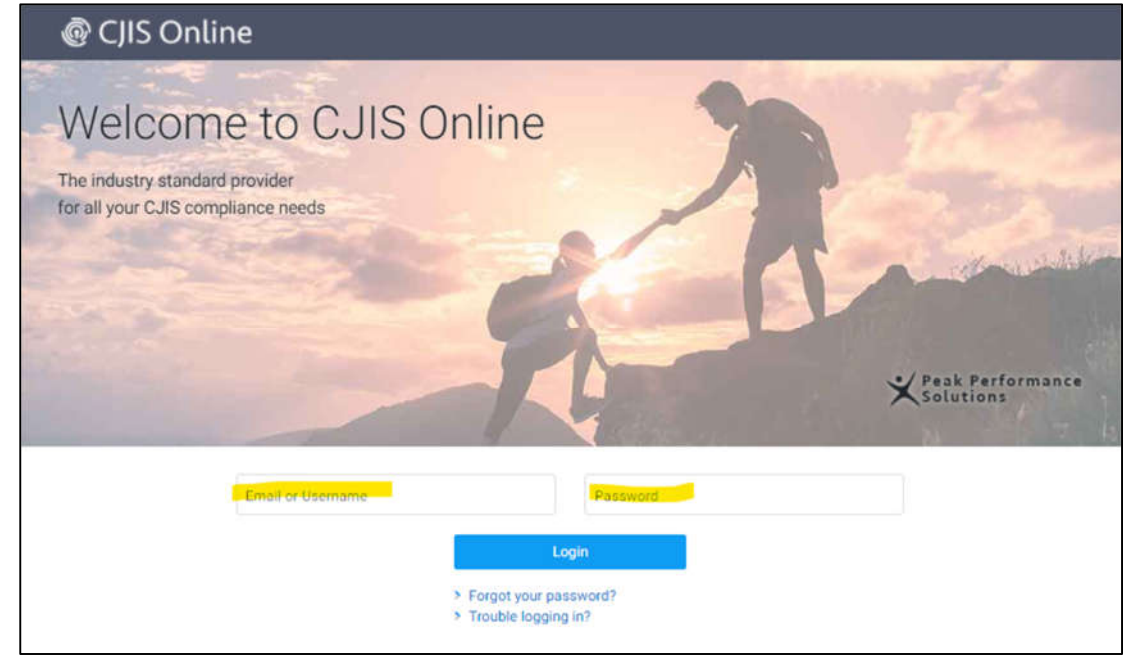

Note: The local agency TAC can create the initial sign on credential for the person/people designated at the vendor company who will be the company's training records Administrator(s). You will contact the agency TAC for a password reset.

### ADDING VENDOR EMPLOYEES

1.) Select 'Administration' at the top of the page and then select 'Manage Vendor Users' from the drop down.

| ashboara                             | N                           | lanage Vendor Users      |                        |  |
|--------------------------------------|-----------------------------|--------------------------|------------------------|--|
|                                      |                             | pdate Vendor Profile     | VAUD AVATEN DAWN FAFA  |  |
| WELCOME TO CJIS ON                   | LINE                        |                          | YOUR SYSTEM PRIVILEGES |  |
| <ul> <li>Your assigned to</li> </ul> | raining level is Level 4 CJ | IS Security Training     | Vendor Administrator   |  |
| VENDOR USER STATIS                   | STICS                       |                          |                        |  |
| 1                                    | 0                           | 0                        |                        |  |
|                                      |                             | Evential and Constant CO |                        |  |
| Active Users                         | Expired Active              | Expiring (next ou        |                        |  |

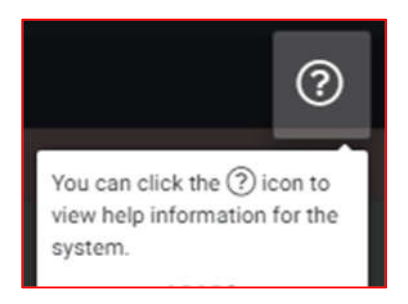

#### 2.) Select '+ Add a Vendor User'

| 🖸 Dashboard 🛛 🗎   | Training 🔻 | 🔒 Administration 🔻 | 🔓 Reports 🔻 |           | ?                   |
|-------------------|------------|--------------------|-------------|-----------|---------------------|
| Manage Vendor Use | rs         |                    |             |           | + Add a Vendor User |
| Last Name         |            | First Name         |             | Email     |                     |
| Username          |            | User Status        |             | Roles     |                     |
|                   |            | Active Users Only  | ٥           | All Roles | ۵                   |
|                   |            | Clear              | Search      |           |                     |

#### 3.) Fill out the 'User Information' and 'Account Information' sections under 'Account Details.'

- ONLY FIELDS WITH A RED ASTERISK ARE REQUIRED.
- We recommend using a consistent temporary password for all employees such as **NCtempPASSWD1**.
- ONLY use the Username field if the individual does NOT have an email address.

|                                                                                                    | 11 (a.                                                                                                    |                  |   |
|----------------------------------------------------------------------------------------------------|----------------------------------------------------------------------------------------------------|------------------|---|
| Acco                                                                                                    | 1<br>unt Details                                                                                                    | 2<br>Assignments |   |
| ser Information                                                                                                    |                                                                                                    |                  |   |
| Select Company*                                                                                                    |                                                                                                    |                  |   |
|                                                                                                    |                                                                                                    |                  | × |
| Choose a company or enter a name to                                                                                                    | search for a company                                                                                                    |                  |   |
| Last Name *                                                                                                    | First Name *                                                                                                    | Middle Name      |   |
|                                                                                                    |                                                                                                    |                  |   |
| Phone                                                                                                    | Phone Ext                                                                                                    |                  |   |
|                                                                                                    |                                                                                                    |                  |   |
| ccount Information                                                                                                    |                                                                                                    |                  |   |
| O This user does not have an it<br>Email *                                                                                                    | Email Address<br>Confirm Email *                                                                                                    |                  |   |
| This user does not have an i Email *                                                                                                    | Email Address<br>Confirm Email *                                                                                                    |                  |   |
| This user does not have an i Email * Username                                                                                                    | Email Address<br>Confirm Email *                                                                                                    |                  |   |
| This user does not have an i Email * Username                                                                                                    | Email Address<br>Confirm Email *<br>Expiration Notification (2)                                                                                                    |                  |   |
| This user does not have an it Email * Username When edding a user, Username to name art unless this user does not have an a                                                                 | Email Address<br>Confirm Email *<br>Expiration Notification ⑦<br>C Receive Expiration Email<br>ved for the user to<br>mel                                                                  |                  |   |
| This user does not have an it Email * Username When adding a user, Username is maar art unless this user does not have an e Password *                                                      | Email Address<br>Confirm Email *<br>Expiration Notification (?)<br>Receive Expiration Email<br>ved for the user to<br>mel<br>Confirm Password *                                            |                  |   |
| This user does not have an it Email * Username Username Password *                                                                                                    | Email Address<br>Confirm Email *<br>Expiration Notification (?)<br>Confirm Password *                                                                                                    |                  |   |
| This user does not have an it Email * Username Username When adding a user, Username is near ast unless this user does not have an e Password * The pessword must be 3/20 characters apace. | Email Address Confirm Email * Expiration Notification ③ Expiration Notification ④ Receive Expiration Email ved for the user to mel Confirm Password * Iong, must contain age or and with a |                  |   |

Don't forget to select 'Next' when done.

4.) You will automatically be taken to '**2** – **Assignments**.' Check 'Security Awareness Certification' and a list will appear.

-

-

- Select the appropriate Security Training Access. Read the descriptions carefully. If you are unsure of the correct access, email <u>SATHelp@ncsbi.gov</u>.
- If the vendor employee will be an Administrator for their agency, you can select 'Vendor Admin.'

| is for adding vendor users and admins                                                                                                    |                                                                                                    | ← Return to Sea                                                                                                    |
|----------------------------------------------------------------------------------------------------|----------------------------------------------------------------------------------------------------|----------------------------------------------------------------------------------------------------|
| an Agency User instead →                                                                                                    |                                                                                                    |                                                                                                    |
|                                                                                                    |                                                                                                    |                                                                                                    |
|                                                                                                    |                                                                                                    |                                                                                                    |
| Account Dataile                                                                                                    |                                                                                                    | 2<br>Accimente                                                                                                    |
| Account Details                                                                                                    |                                                                                                    | Азыулитента                                                                                                    |
|                                                                                                    |                                                                                                    |                                                                                                    |
| Certification Assignments                                                                                                    |                                                                                                    |                                                                                                    |
| Security Awareness Certification                                                                                                    |                                                                                                    |                                                                                                    |
|                                                                                                    |                                                                                                    |                                                                                                    |
| Administrative Assignments                                                                                                    | _                                                                                                    |                                                                                                    |
| Vendor Admin                                                                                                    |                                                                                                    |                                                                                                    |
|                                                                                                    |                                                                                                    |                                                                                                    |
| ← Previous                                                                                                    |                                                                                                    | Create User                                                                                                    |
|                                                                                                    |                                                                                                    |                                                                                                    |
|                                                                                                    |                                                                                                    |                                                                                                    |
| rtification Assignments                                                                                                    | _                                                                                                    |                                                                                                    |
| rtification Assignments                                                                                                    |                                                                                                    |                                                                                                    |
| Security Awareness Certification                                                                                                    |                                                                                                    |                                                                                                    |
| rtification Assignments         Security Awareness Certification         Level 1 Security Awareness Certification                                                                                                    | Personnel with Unesco                                                                                                    | rted Access to a Physically Secure Location                                                                                                    |
| rtification Assignments         Security Awareness Certification         Level 1 Security Awareness Certification                                                                                                    | Personnel with Unesco<br>(This level is designed tuse C.II)                                                                                                    | rted Access to a Physically Secure Location<br>for people who have access to a secure area but are not authorized to                                                                                                    |
|                                                                                                    | Personnel with Unesco<br>(This level is designed<br>use CJI)<br>All Personnel with Acc                                                                                                    | rted Access to a Physically Secure Location<br>for people who have access to a secure area but are not authorized to<br>ess to CJI                                                                                                    |
| rtification Assignments         Security Awareness Certification         Level 1 Security Awareness Certification         Level 2 Security Awareness Certification                                                                                                    | Personnel with Unesco<br>(This level is designed<br>use CJI)<br>All Personnel with Acc<br>(This level is designed                                                                                                    | rted Access to a Physically Secure Location<br>for people who have access to a secure area but are not authorized to<br>ess to CJI<br>for people who have physical access to CJI but not logical access)                                                                                                    |
| rtification Assignments         Security Awareness Certification         Level 1 Security Awareness Certification         Level 2 Security Awareness Certification         Level 4 Security Awareness Certification                                                                                   | Personnel with Unesco<br>(This level is designed i<br>use CJI)<br>All Personnel with Acc<br>(This level is designed i<br>Personnel with Information of the compared of the compared of the co | rted Access to a Physically Secure Location<br>for people who have access to a secure area but are not authorized to<br>ess to CJI<br>for people who have physical access to CJI but not logical access)<br>ation Technology Roles                                                                                                    |
| rtification Assignments         Security Awareness Certification         Level 1 Security Awareness Certification         Level 2 Security Awareness Certification         Level 4 Security Awareness Certification                                                                                   | Personnel with Unesco<br>(This level is designed to<br>use CJI)<br>All Personnel with Acc<br>(This level is designed to<br>Personnel with Information<br>(This level is designed to<br>administrators, security)                                                                                                    | erted Access to a Physically Secure Location<br>for people who have access to a secure area but are not authorized to<br>ess to CJI<br>for people who have physical access to CJI but not logical access)<br>ation Technology Roles<br>for all information technology personnel including system<br>y administrators, network administrator, etc) |
| rtification Assignments         Security Awareness Certification         Level 1 Security Awareness Certification         Level 2 Security Awareness Certification         Level 4 Security Awareness Certification                                                                                   | Personnel with Unesco<br>(This level is designed is<br>use CJI)<br>All Personnel with Acc<br>(This level is designed is<br>administrators, security                                                                                                    | erted Access to a Physically Secure Location<br>for people who have access to a secure area but are not authorized to<br>ess to CJI<br>for people who have physical access to CJI but not logical access)<br>ation Technology Roles<br>for all information technology personnel including system<br>y administrators, network administrator, etc) |
| rtification Assignments         Security Awareness Certification         Level 1 Security Awareness Certification         Level 2 Security Awareness Certification         Level 4 Security Awareness Certification         Herein 4 Security Awareness Certification                                 | Personnel with Unesco<br>(This level is designed to<br>use CJI)<br>All Personnel with Acc<br>(This level is designed to<br>Personnel with Information<br>(This level is designed to<br>administrators, security)                                                                                                    | rted Access to a Physically Secure Location<br>for people who have access to a secure area but are not authorized to<br>ess to CJI<br>for people who have physical access to CJI but not logical access)<br>ation Technology Roles<br>for all information technology personnel including system<br>( administrators, network administrator, etc)  |
| rtification Assignments         Security Awareness Certification         Level 1 Security Awareness Certification         Level 2 Security Awareness Certification         Level 4 Security Awareness Certification         Level 4 Security Awareness Certification         ministrative Assignments | Personnel with Unesco<br>(This level is designed i<br>use CJI)<br>All Personnel with Acc<br>(This level is designed i<br>Personnel with Informa<br>(This level is designed i<br>administrators, security                                                                                                    | erted Access to a Physically Secure Location<br>for people who have access to a secure area but are not authorized to<br>ess to CJI<br>for people who have physical access to CJI but not logical access)<br>ation Technology Roles<br>for all information technology personnel including system<br>y administrators, network administrator, etc) |
| Artification Assignments Security Awareness Certification Level 1 Security Awareness Certification Level 2 Security Awareness Certification Level 4 Security Awareness Certification Agency Admin                                                                                                    | Personnel with Unesco<br>(This level is designed is<br>use CJI)<br>All Personnel with Acc<br>(This level is designed is<br>Personnel with Informa<br>(This level is designed is<br>administrators, security                                                                                                    | rted Access to a Physically Secure Location<br>for people who have access to a secure area but are not authorized to<br>ess to CJI<br>for people who have physical access to CJI but not logical access)<br>ation Technology Roles<br>for all information technology personnel including system<br>y administrators, network administrator, etc)  |

Select 'Create User' when complete.

#### REPORTS

Agency Administrators are able to access 3 different types of reports.

| @ CJIS Online                                                                        |                                                  | (2) TESTER ~ |
|--------------------------------------------------------------------------------------|--------------------------------------------------|--------------|
| 🙆 Dashboard 🔒 Certifications 👻 🔒 Administration 👻                                    | 🚨 Reports 👻 🔗 Resources                          | ?            |
| A newer version of CJIS Online is available. Please refresh your browser to pull dow | Certification Expiration Report                  |              |
| User Profile                                                                         | Test Activity Report Certification Status Report |              |

#### **1.)** Certification Expiration Report

Allows you to view a list of employees and their training expiration date.Can filter by timeframe or show only those that have NOT completed training.

| Clear Run Report |
|------------------|
|                  |

#### 2.) Test Activity Report

- Allows you to view a list of employees and their test activity.
- Can filter by timeframe and/or test pass/fails.

| est Activity Report |    |                  |
|---------------------|----|------------------|
| Timeframe           |    |                  |
| Last 30 days        | ٠  |                  |
| Grade               |    |                  |
| All Passes/Fails    | \$ |                  |
|                     |    | Clear Run Report |

## 3.) Certification Status Report

- Allows you to view a list of employees with status, level, and training expiration date.

| Showing Records: 1 - 2 of 2           |           |                                          | CSV DPDF      |
|---------------------------------------|-----------|------------------------------------------|---------------|
|                                       | н 4       | 1 F H                                    |               |
| Name/Email 11                         | Status 11 | User Level 14                            | Expiration 14 |
| TESTER, TESTER<br>tester@test.test    | Pending   | Level 4 Security Awareness Certification | N/A           |
| TESTER1, TESTER1<br>tester1@test.test | Pending   | Level 1 Security Awareness Certification | N/A           |
|                                       | н         | 1 F. H.                                  |               |

## TAKING THE TRAINING

#### Open an internet browser to: <a href="https://evolve.ncdci.gov/">https://evolve.ncdci.gov/</a>

\*For the best experience with CJIS Online, use the <u>most recent version</u> of Chrome, Firefox, Safari, Edge, or Internet Explorer.

#### 1.) Select 'CJIS Online'

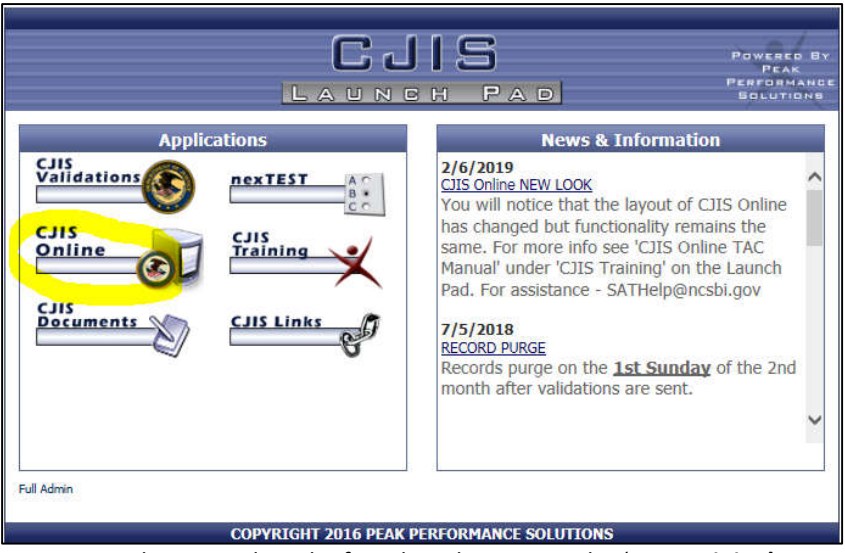

Note: This manual can be found on this page under 'CJIS Training'.

#### 2.) Enter 'Email/Username' and 'Password'

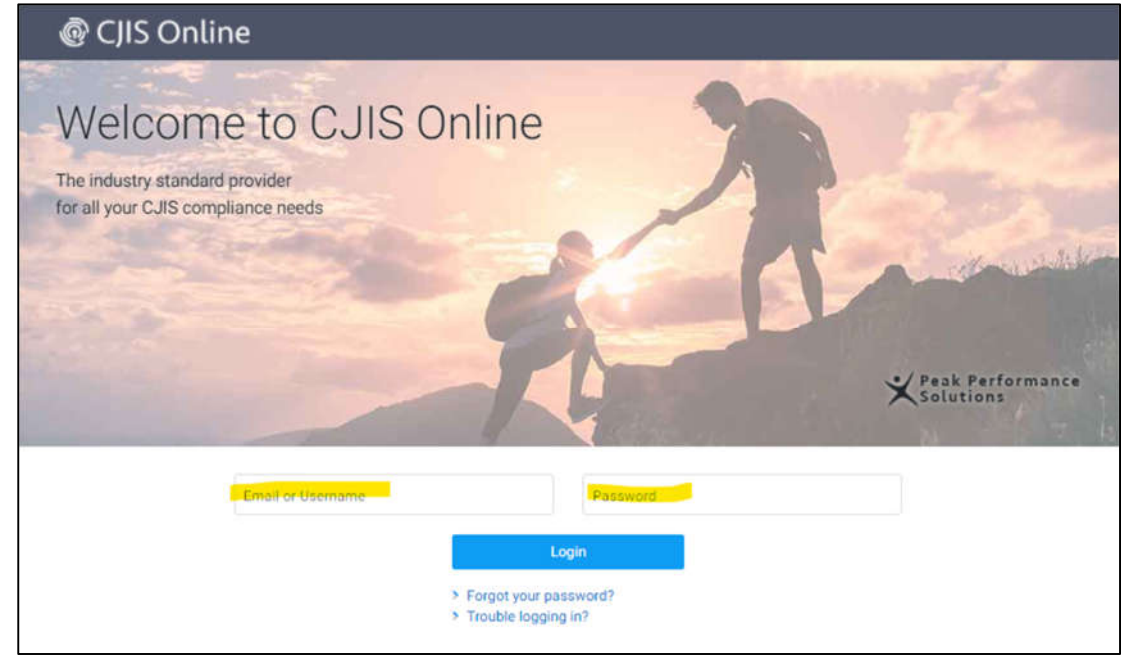

Note: Contact your Agency Administrator for password help if needed.

#### 1.) Select 'Certifications.' Then select 'Security Awareness' from the drop-down.

| @ CJIS O                                                                                                    | nline                                                                           |                                 |                                |                        | Ø | () TESTER ~ |
|----------------------------------------------------------------------------------------------------|---------------------------------------------------------------------------------|---------------------------------|--------------------------------|------------------------|---|-------------|
| Dashboard     Dashboard     Dashboar | Certifications -                                                                | 🔒 Administration 👻              | 🔓 Reports 👻                    |                        |   | ?           |
| A newer version of CJ                                                                                                    | Security Awareness                                                              | fresh your browser to pull dov  | vn the latest version.         |                        |   |             |
| Dashboard                                                                                                    | Certification Details                                                           |                                 |                                |                        |   |             |
| WELCOME TO C.<br>YOUR ASSIGNED<br>• Level 4 Ser<br>now)                                                                                                    | JIS ONLINE TESTER TESTER<br>O CERTIFICATIONS:<br>curity Awareness Certification | !<br>on - Ready to Begin (start | YOUR SYSTEM PR<br>• Vendor Adm | IVILEGES<br>inistrator |   |             |
| SECURITY AWAR                                                                                                    | RENESS STATISTICS                                                               |                                 |                                |                        |   |             |
| 2                                                                                                    | 0                                                                               | 0                               |                                |                        |   |             |
| Active Users                                                                                                    | Expired Active<br>Users                                                         | Expiring (next 60<br>days)      |                                |                        |   |             |

#### 2.) Select 'Start Certification.'

| ecurity Awareness Certification                                                                                                    | Certification not started                   |
|----------------------------------------------------------------------------------------------------|---------------------------------------------|
| Security training is key to the human element of information security. The purpose of this certification is to make all aware of their individual responsibilities and expected behavior when accessing CJI and the systems which process | users with authorized access to CJI<br>CJI. |
|                                                                                                    |                                             |

#### This box will pop up:

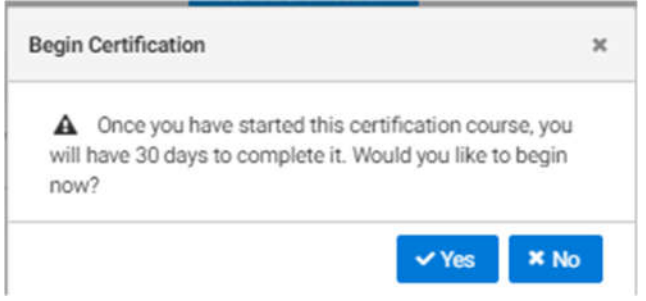

#### 3.) Select 'Begin Training.'

- Remember that the training level depends on your role. You could see Level 1, 2, or 4.

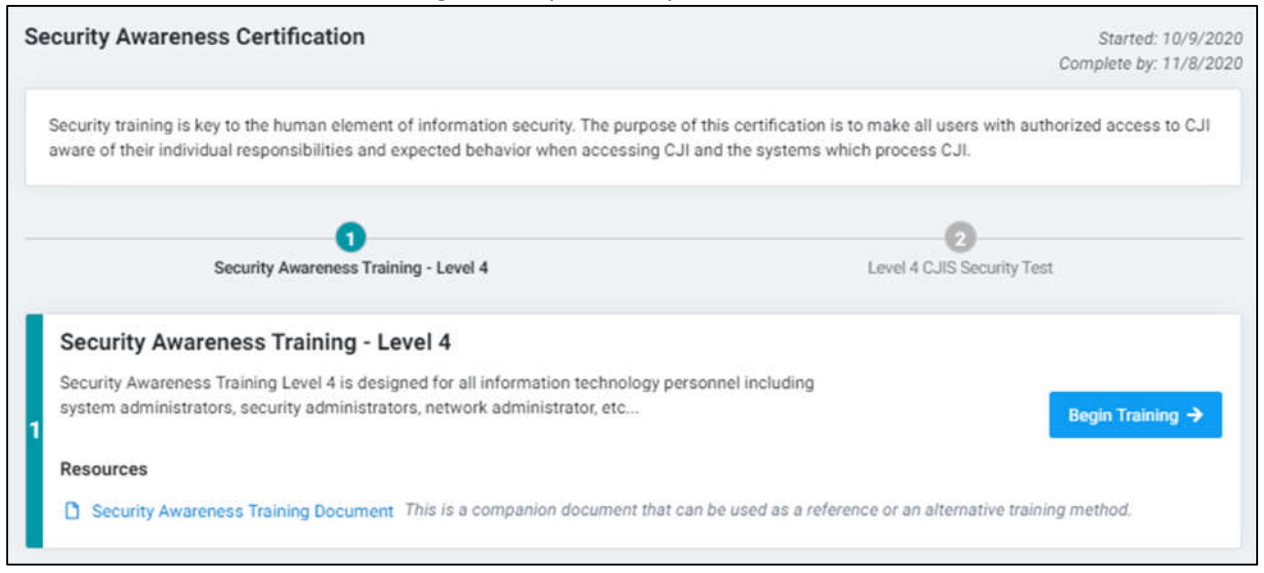

#### Your training will pop-up.

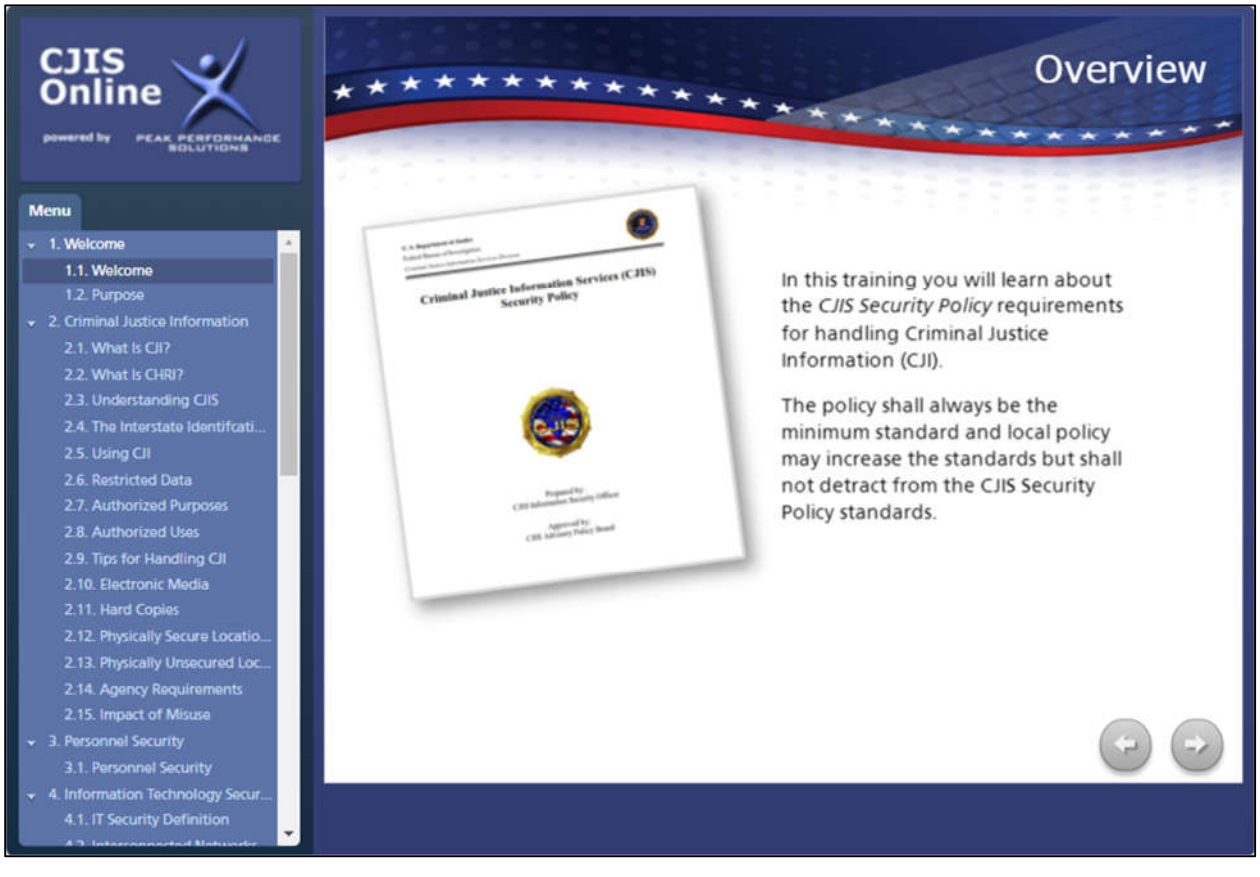

4.) Once you have completed the Security Awareness Training, select 'Exit Course' to close the training module.

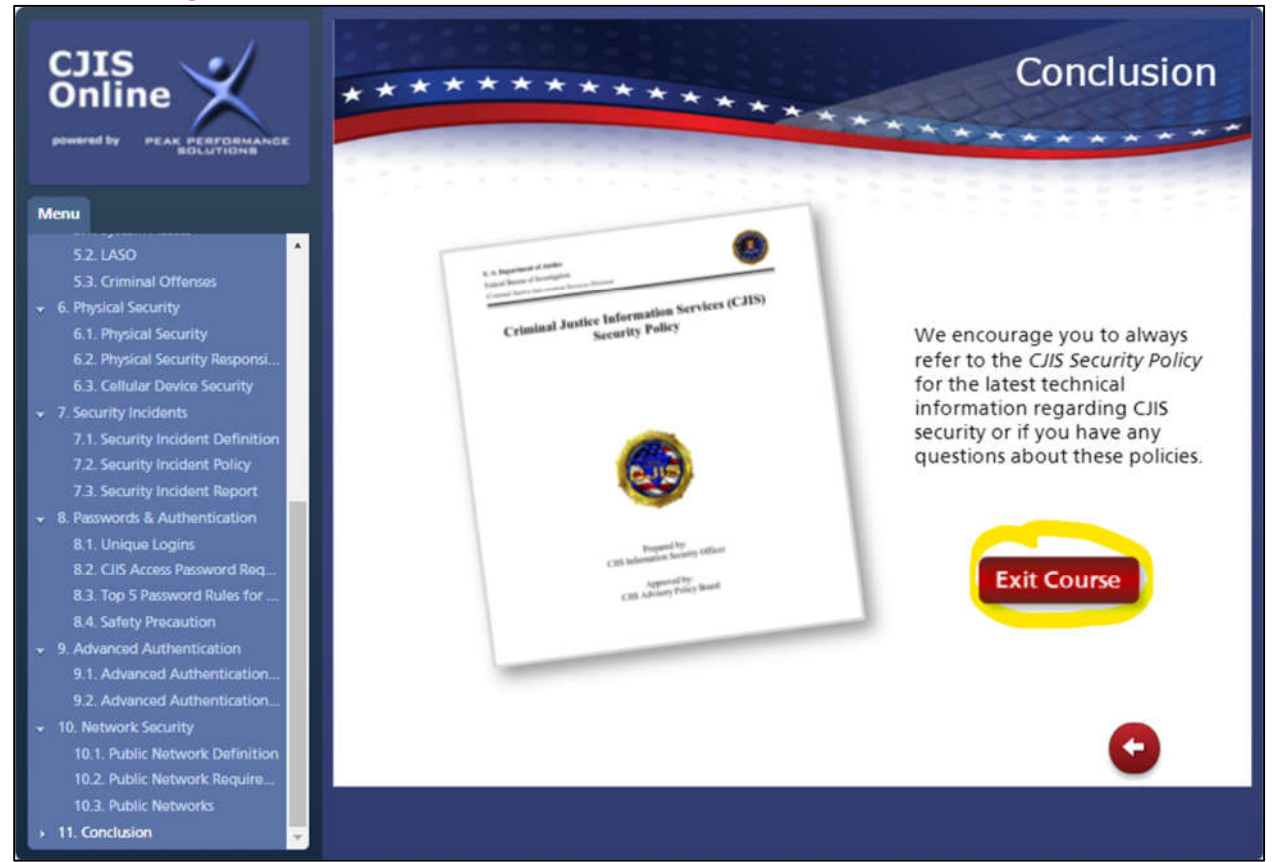

#### 5.) Check the box to confirm you have read and understand the training. Then select 'Confirm.'

| Security Awareness Certification                                                                                                    | Started: 10/9/2020<br>Complete.by: 11/8/2020                                                              |
|----------------------------------------------------------------------------------------------------|----------------------------------------------------------------------------------------------------|
| Security training is key to the human element of information security. The purpose of the aware of their individual responsibilities and expected behavior when accessing CJI are | his certification is to make all users with authorized access to CJI<br>nd the systems which process CJI. |
| Security Awareness Training - Level 4                                                                                                    | 2<br>Level 4 CJIS Security Test                                                                           |
| Security Awareness Training - Level 4                                                                                                    |                                                                                                    |
| Security Awareness Training Level 4 is designed for all information technology person<br>system administrators, security administrators, network administrator, etc               | nnel including Review Training                                                                            |
| 1 Resources                                                                                                    |                                                                                                    |
| Security Awareness Training Document This is a companion document that can                                                                                                    | be used as a reference or an alternative training method.                                                 |
| I confirm that I have read and understood the above training. Confirm                                                                                                    |                                                                                                    |
|                                                                                                    |                                                                                                    |

#### 6.) Once you confirm, it will take you to the testing portion. Select 'Begin Test.'

| Security Awareness Certification                                                                                                    | Started: 10/9/2020<br>Complete by: 11/8/2020                                                      |
|----------------------------------------------------------------------------------------------------|---------------------------------------------------------------------------------------------------|
| Security training is key to the human element of information security. The purpose of this<br>aware of their individual responsibilities and expected behavior when accessing CJI and t | certification is to make all users with authorized access to CJI<br>he systems which process CJI. |
| Security Awareness Training - Level 4                                                                                                    | 2<br>Level 4 CJIS Security Test                                                                   |
| 1 Security Awareness Training - Level 4                                                                                                    | © Completed 10/9/2020 🕂                                                                           |
| Level 4 CJIS Security Test                                                                                                    | NOTE: You will have 1 hour to complete this test once you begin                                   |
| 2 Complete the Security Awareness Level 4 test to finalize the certification.                                                                                                    | Begin Test →                                                                                      |

- You will have 1 hour to complete the test. Select 'Grade Exam' when finished, 'Confirm' your test submission, and select 'OK' for grading.

| Grade Exam                                                    |                                                                                                    |  |
|---------------------------------------------------------------|----------------------------------------------------------------------------------------------------|--|
|                                                               | Message from webpage                                                                                                    |  |
| Test Submit                                                   | CJIS Online will now verify your connection to the server and will submit your test for grading.<br>Please click OK to continue. |  |
| Please confirm that you wish to submit your test for grading. |                                                                                                    |  |
| Close                                                         | ОК                                                                                                    |  |

#### 7.) You will be taken back to the following page where you can print your certificate (optional).

| ecurity Awareness Certification                                                                                                    | Certified: 10/9/2020<br>Expires: 10/9/2022         |
|----------------------------------------------------------------------------------------------------|----------------------------------------------------|
| Security training is key to the human element of information security. The purpose of this certification is to make a ware of their individual responsibilities and expected behavior when accessing CJI and the systems which proce | all users with authorized access to CJI<br>ss CJI. |
| Q You have completed this certification! Q                                                                                                    |                                                    |
| View Certificate:                                                                                                    |                                                    |
|                                                                                                    |                                                    |
| With Border No Border                                                                                                    |                                                    |
|                                                                                                    |                                                    |

# FREQUENTLY ASKED QUESTIONS

1. Can the agency have more than one Administrator account? Yes, the current administrator can select this under 'Manage Vendor Users.'

#### 2. Is the CJIS Online training mandatory?

Yes, it is required by the FBI for anyone with access to criminal history information. It must be completed within 6 months of assignment and every 2 years thereafter.

- **3.** How much does the *CJIS Online* Software cost the agency? There is no monetary cost to the agency.
- 4. If I enter a vendor record or account record incorrectly, can I delete it? No. Records can be edited, but not deleted. The agency can deactivate the account record, but not delete the record. To have them removed from your list, email <u>SATHelp@ncsbi.gov</u>.
- 5. How will personnel be notified to be tested again in two years?

Each individual user will receive an automated email both 60 and 30 days prior to their expiration date on the first of the month in which the date falls. If the Administrator would like to receive these emails as well for their users, they will need to log in as an Administrator and click on the Expiration Notifications button to turn on the feature manually. This feature will cause the system to send the Administrator an email on the first of each month of all their users who will be expiring in both 60 and 30 days.

- 6. My employees do not have a unique work email address? Personnel can use a personal email address or the Administrator can assign a unique Username.
- 7. Whom should I contact if I have questions about the CJIS Online software? <u>SAThelp@ncsbi.gov</u>

**Note**: To get help anytime click

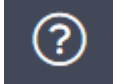

in the upper right corner.